# Download the App

## Maximise your Congress experience

Search for "Kenes Congresses" in your app store, or follow the instructions from the image on the right to download the IMC12 App.

Once you've installed the App, you'll need to enter the congress code **IMC12** and then login using the credentials you received via email.

## App features include:

- All Congress updates in your palm
- Build your personal schedule
- Save sessions, create notes and add to your favourites
- Access speakers & session information
- Explore e-posters
- Network with the community
- And much more

# Start the App

Enter the event code - IMC12 and begin your journey.

# Log into the App

Insert the log in credentials you received via email.

## Explore the Menu

Visit each section to discover the app features.

## Information tab

Here you will find all the general information you need.

## Visit the Programme

Access the IMC12 programme to see all sessions and plan your schedule. You can switch between the days of the congress. By clicking on a particular session, you can see details about it and add it to your personal agenda via the MY AGENDA – ADD button.

#### **IMC12** Supporters

Explore the full list of this year's supporters of IMC12.

#### **Interactive Features**

Once you click on a session in the programme you will have access to the **INTERACTIVE FEATURES** button. By pressing it you will be able to participate in voting, live Q&A, and more in real-time!

#### **E-Posters** area

Learn more about the e-posters sessions during the congress.

#### Your Personal Area

This is your dedicated personal space where you can access your profile, your notes, messages, recommendations and visit all the content you saved as **My Favourites** – sessions, attendees, abstracts, exhibitors.

## Networking menu

Look up the colleagues you met at IMC12 and start a conversation via this great networking feature.

## E-tickets

Access all your e-tickets in one place.

# Additional pages

From the top left button you can access multiple additional functions.